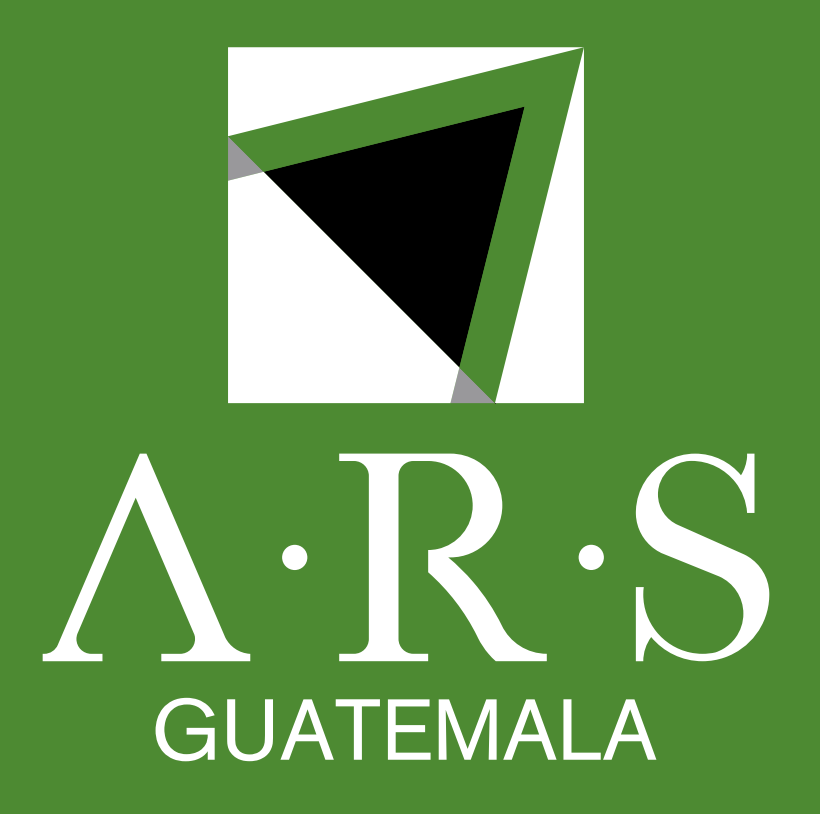

# 

## Instructivo de proceso de pagos mediante APP "BI EN LÍNEA"

#### • Ingresar a la aplicación de Punto Pago.

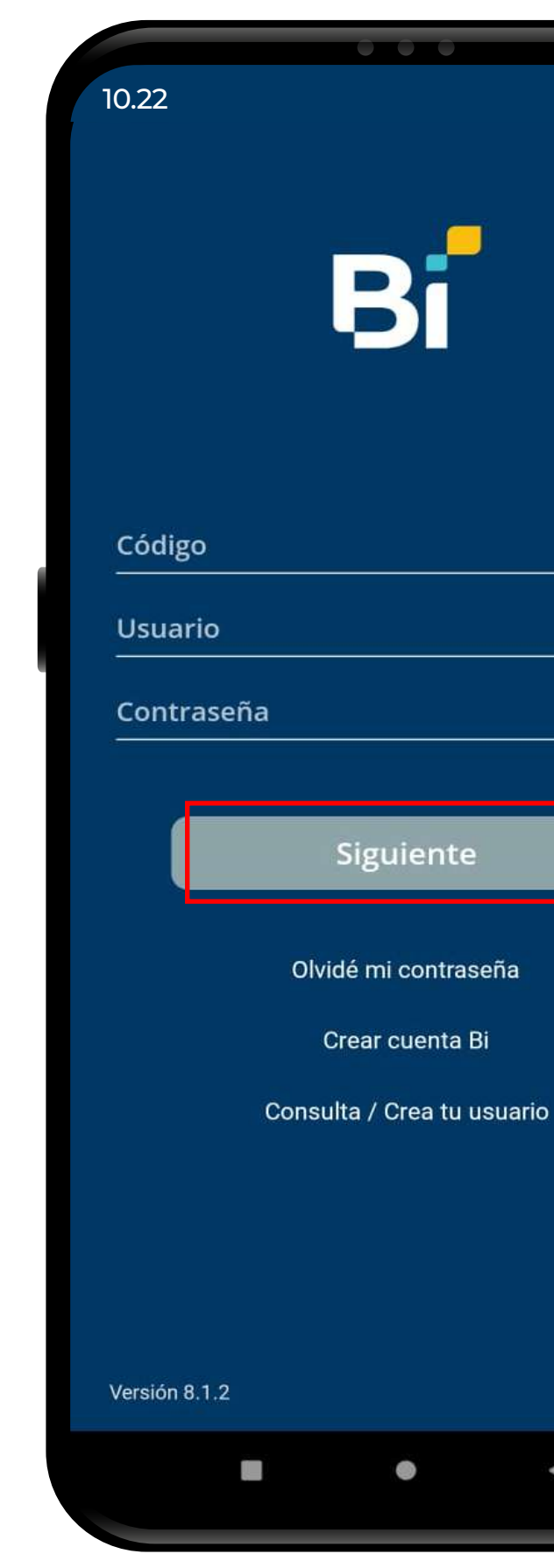

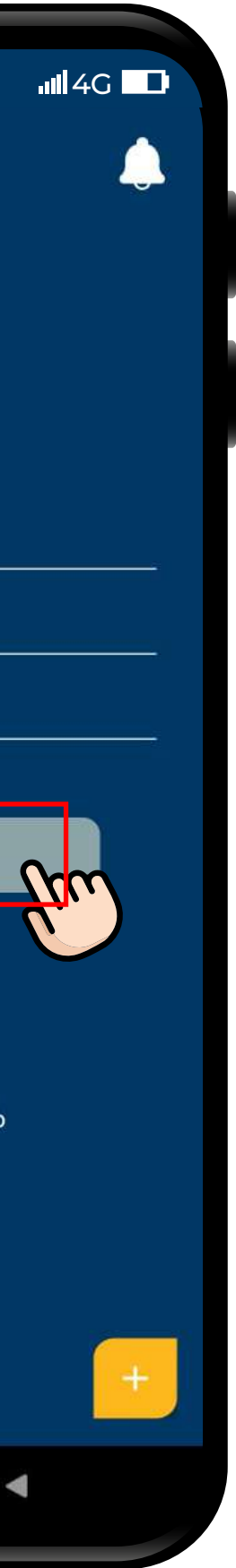

• En el menú, seleccionar el botón "Pagos" en la parte Izquierda.

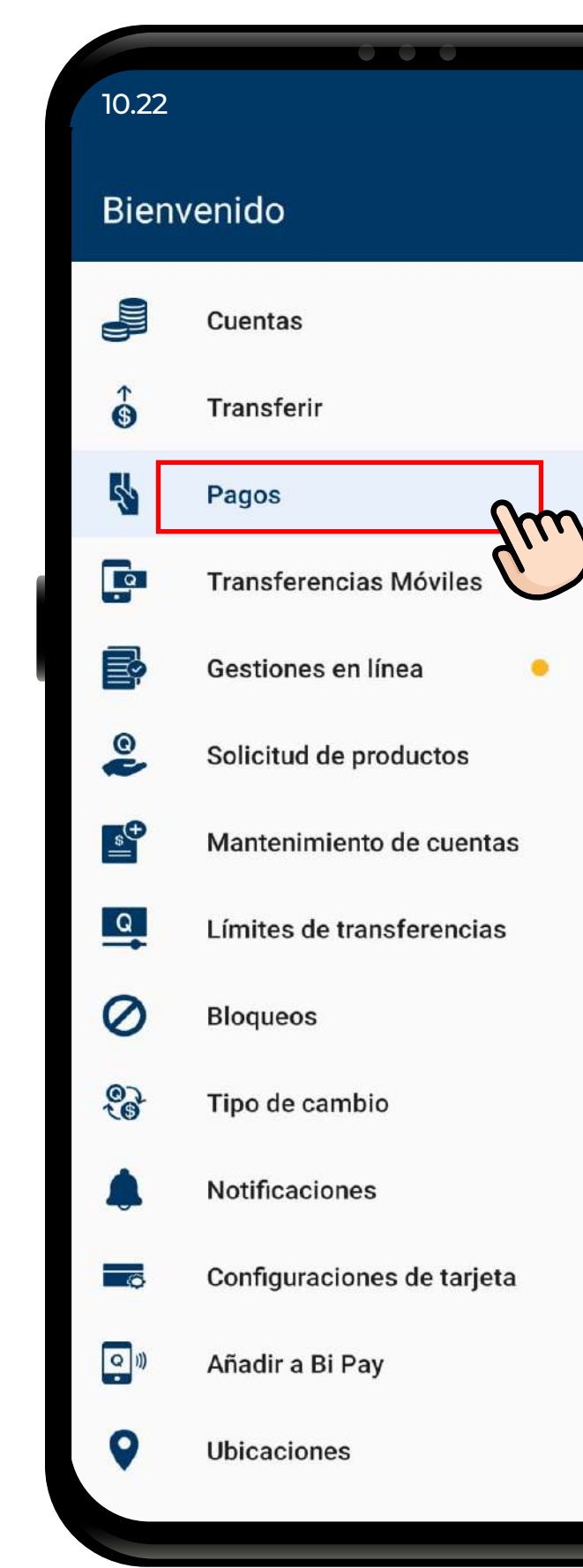

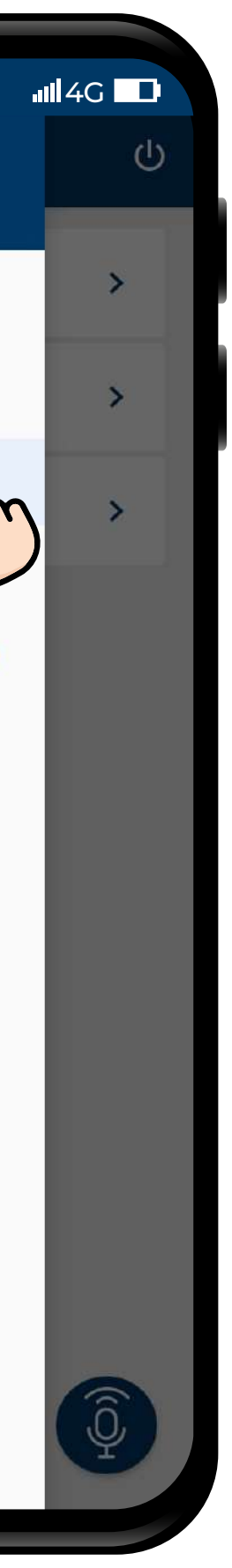

#### • Seleccionar la opción "Servicios".

| 10.22<br><b>Pagos</b> | • • |
|-----------------------|-----|
| Tarjetas de crédito   |     |
| Préstamos             |     |
| Servicios             | Sun |
|                       |     |
|                       |     |

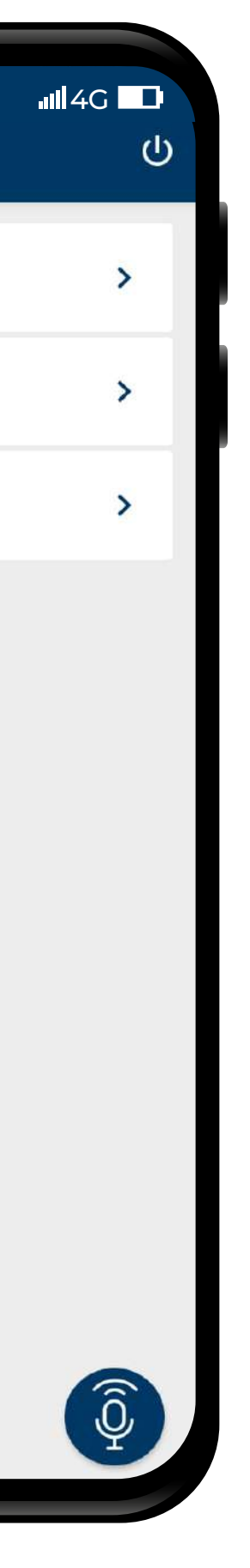

- Buscar a TTPI.
- Seleccionar "TTPI SERVICIOS FINANC Y OPERAC".

| 10.22<br>Pago de serv        | vicios           | ااا الله الله الله الله الله الله الله |
|------------------------------|------------------|----------------------------------------|
|                              | Proveedores      |                                        |
| <b>Q</b> TTPI<br>Proveedores |                  | <u>Etm</u>                             |
| TTPI SERVIC                  | IOS FINANC Y OPE | ERAC                                   |
|                              |                  |                                        |
|                              |                  |                                        |
|                              |                  |                                        |
|                              |                  |                                        |
|                              |                  |                                        |
|                              |                  |                                        |
|                              |                  |                                        |
|                              |                  |                                        |

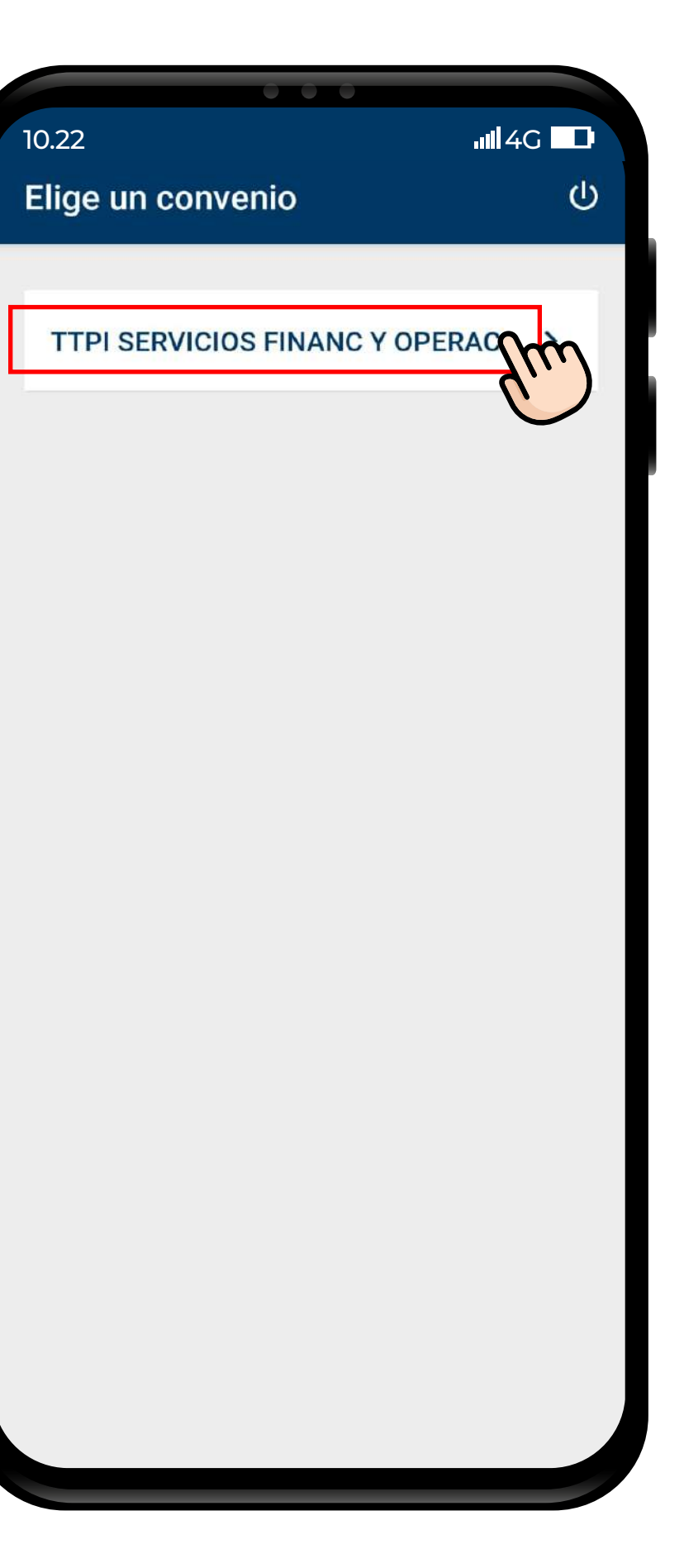

#### • Ingresar la identificación del titular de la deuda (DPI, Cédula, RTN o Pasaporte).

|   | 10.22                            |
|---|----------------------------------|
|   | Elige un convenio                |
|   | <b>,</b>                         |
|   |                                  |
|   | TTPI SERVICIOS FINANC Y OP       |
|   |                                  |
|   |                                  |
|   |                                  |
|   |                                  |
|   |                                  |
|   |                                  |
|   |                                  |
|   |                                  |
|   |                                  |
|   |                                  |
|   |                                  |
|   |                                  |
|   |                                  |
|   |                                  |
| 1 | Ingresa el identificador de pago |
|   | xxxxxxxxxxxx                     |
|   | L                                |
|   | Continuar                        |
|   |                                  |

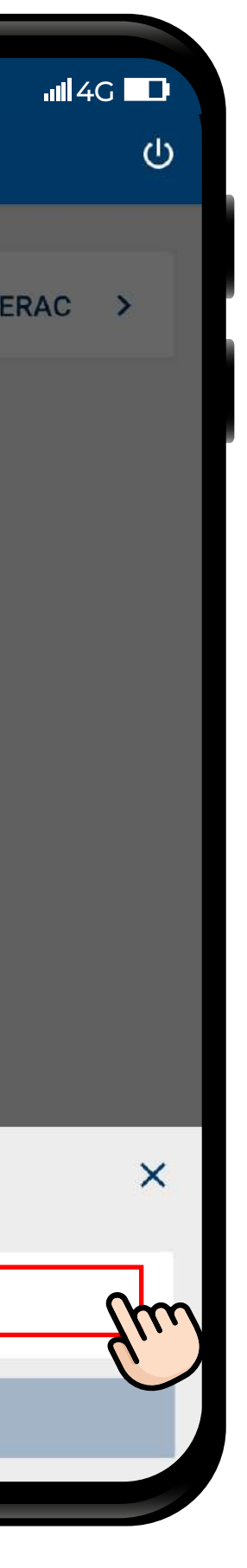

- Añadir a favoritos.
- Validar el nombre del titular de la deuda, seleccionar cuenta a debitar, ingresar valor y pagar

| 10.22                             | .ull 4G 🗖 |
|-----------------------------------|-----------|
| Pago de servicios                 | (i)       |
|                                   | <u> </u>  |
| Alias del pago (Opcional)         |           |
| Agregar pago a favoritos          | Sum       |
|                                   |           |
| TTPI SERVICIOS FINANC Y OPER      | RAC       |
| XXXXXXXXXXXX                      | GTQ 1.00  |
| TTPI SERVICIOS FINANC<br>Y OPERAC |           |
| Detalles adicionales              |           |
| NOMBRES                           |           |
| XXXXXXXXXXXX                      |           |
| Cuenta a debitar                  |           |
| Debitar de                        | >         |
| PAGO                              |           |
| GTQ 1.00                          |           |
| Mora                              |           |
| Pagar                             |           |
|                                   |           |

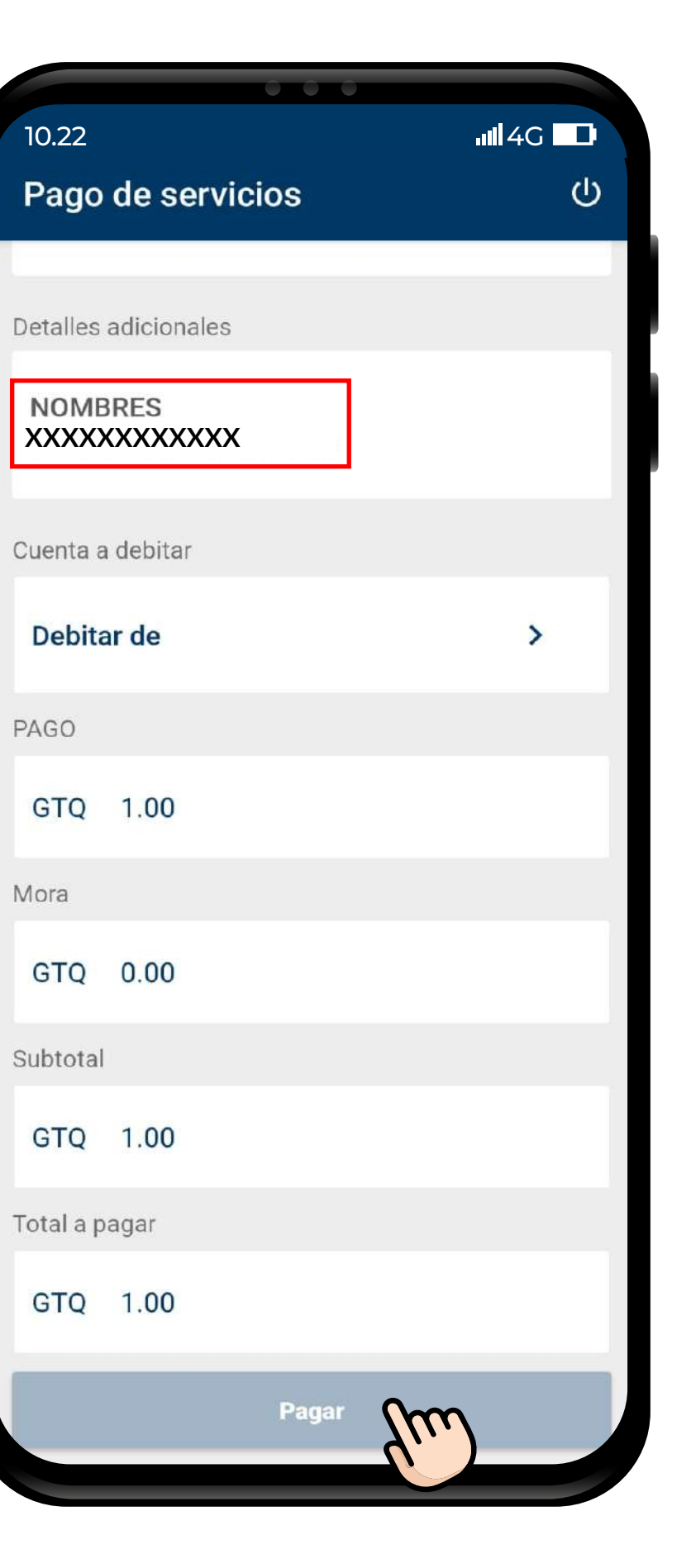